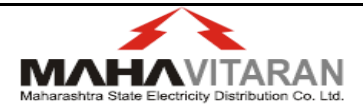

# Help Manual for B1 (Bulk New Connection) Application

### Step 1: Go to Application Form

- The consumer needs to click on New Connection Request" option available on left navigation of WSS portal of Mahadiscom or directly visit following link <u>https://wss.mahadiscom.in/wss/wss?uiActionName=getNewConnectionRequest</u>
- Then click on **Bulk Connection** radio option button.

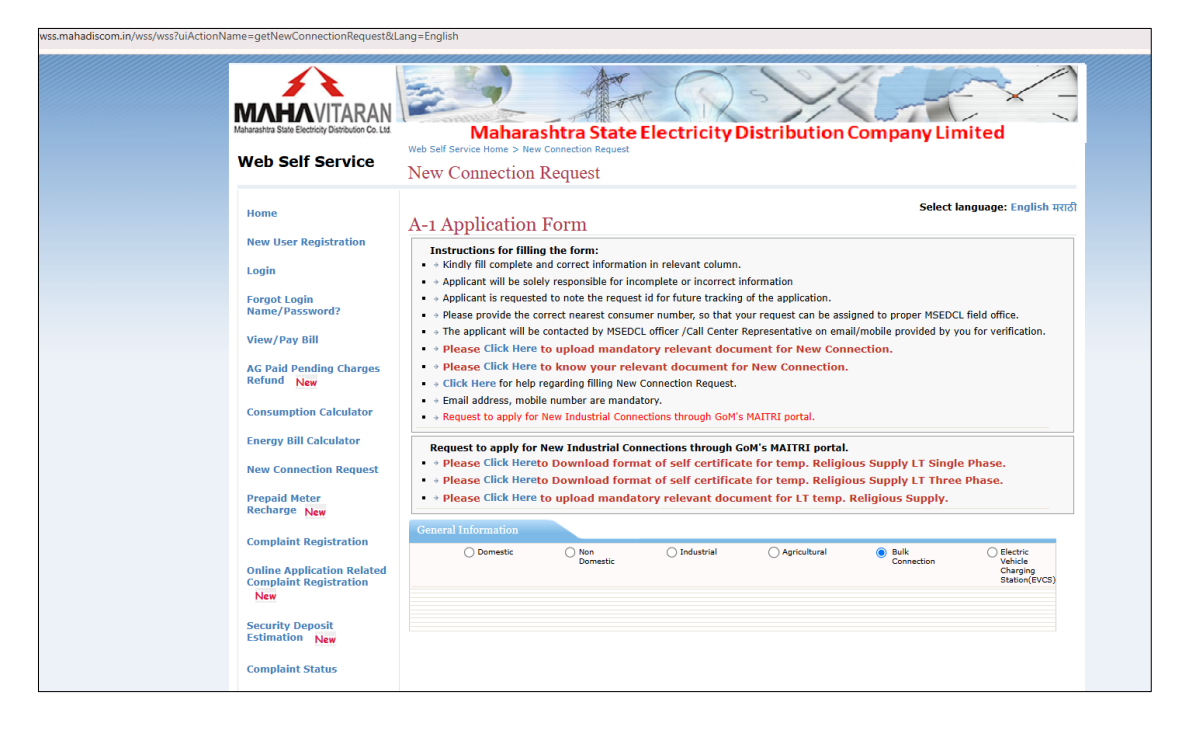

- Then click on **B1 Application for Group Connection.**
- Later after processing of B1 Application you can create individual A1, using second option i.e. Individual A1 Application under B1 group.

| Matarakina Sata Electrony Dar<br>Web Self Ser | ARAN<br>Web Self Service Home > Ne<br>New Connection | ashtra State<br>w Connection Request<br>Request | Electricity  | Distribution         | Company Lin         | nited                                              |
|-----------------------------------------------|------------------------------------------------------|-------------------------------------------------|--------------|----------------------|---------------------|----------------------------------------------------|
| Home                                          | A-1 Application                                      | Form                                            |              |                      | Select l            | anguage: English मराट                              |
| New User Registra                             | General Information                                  |                                                 |              |                      |                     |                                                    |
|                                               | O Domestic                                           | O Non<br>Domestic                               | 🔘 Industrial | Agricultural         | Bulk     Connection | C Electric<br>Vehicle<br>Charging<br>Station(EVCS) |
| Login<br>Forgot Login                         |                                                      |                                                 |              |                      |                     |                                                    |
| Login<br>Forgot Login<br>Name/Password?       | B1 Application For                                   | Group Connection                                | 01           | ndividual A1 Applica | tion Under B1 group |                                                    |

# Step 2: Fill up complete form and submit

• On this screen, the consumer has to fill up complete form as shown below:

| <pre>status::::::::::::::::::::::::::::::::::</pre>                                                                                                    |                                                              |                                                                                                    |                                                                                                    |                                                                                                    |                                                                                                    |                                                                                                    |
|----------------------------------------------------------------------------------------------------|--------------------------------------------------------------|----------------------------------------------------------------------------------------------------|----------------------------------------------------------------------------------------------------|----------------------------------------------------------------------------------------------------|----------------------------------------------------------------------------------------------------|----------------------------------------------------------------------------------------------------|
| <pre>wurder Registration in in in in in in in in in in in in in</pre>                                                                                                    | ome                                                          | B-1(Bulk) New Co                                                                                                    | onnection Appli                                                                                                    | cation Form                                                                                                    |                                                                                                    | Select language: Englis                                                                                                    |
| <pre>pint troot Legin (file complete and correct information in relevant colume.) + Sindle file context in the set of context information - Application time set of context information - Application time set of context information - Application time set of context information - Application time set of context information - Application time set of context information - Application time set of context information - Application time set of context information - Application time set of context information - Application time set of context information - Application time set of context information - Application time set of context information - Application time set of context information - Application time set of context information - Application time set of context information - Application to the set of the set of time information - Application to the set of time information - Application to the set of tinform - Application to the set of time information -</pre>                                                                                                    | w User Registration                                          | Instructions for filling                                                                                                    | the form:                                                                                                    |                                                                                                    |                                                                                                    |                                                                                                    |
| <pre>ret displayses/ret displayses/r</pre>                                                                                                    | gin                                                          | <ul> <li>Kindly fill complete and</li> <li>Applicant will be solely</li> </ul>                                                                                                    | correct information in rele                                                                                                    | vant column.                                                                                                    | 0.0                                                                                                    |                                                                                                    |
| <pre>with Presented<br/>with Presented<br/>with Pres</pre>        | rgot Login                                                   | <ul> <li>Applicant is requested</li> </ul>                                                                                                    | to note the Application id fo                                                                                                    | or future tracking of th                                                                                                    | e application.                                                                                                    |                                                                                                    |
| W/Py dif<br>(w/ Py dif<br>(w/ Py dif<br>(w/ Py dif<br>(w) Pysse Clack there to Knowy yuar relevant document for New Yi (fulky) Connection Request. • • Pysses Clack there to Knowy yuar relevant document for New Yi (fulky) Connection Request. • • • Pysses Clack there to Knowy yuar relevant document for New Yi (fulky) Connection Request. • • • • • • • • • • • • • • • • • • •                                                                                                    | me/Password?                                                 | <ul> <li>The applicant will be considered with the second second sec</li></ul> | intacted by MSEDCL officer<br>upload mandatory rel                                                                                                    | /Call Center Represen<br>evant document f                                                                                                    | ntative on email/mobile pr<br>or New B1 (Bulk) Con                                                                                                    | ovided by you for verification<br>nection.                                                                                                    |
| <pre>s.Add Pendag Charge<br/>reg Will Calculator<br/>reg Will Calculator<br/>reg</pre>                                                                                                   | ew/Pay Bill                                                  | • • Please Click Here to                                                                                                    | know your relevant d                                                                                                    | ocument for New                                                                                                    | B1(Bulk) Connection.                                                                                                    |                                                                                                    |
| <pre>sumption Calculator tery Bill Calculator tery Bill Bill Bill Bill Bill Bill Bill Bil</pre>                                                                                                    | Paid Pending Charges<br>fund                                 | <ul> <li>Please Click Here fo</li> <li>Email address, mobile</li> </ul>                                                                                                    | r help regarding filling<br>number are mandatory.                                                                                                    | ) New B1 (Bulk) Co                                                                                                    | onnection Request.                                                                                                    |                                                                                                    |
| rery Bill Calculator<br>w Connection Request<br>pand Heir<br>has he of cognisations<br>instant Status<br>has heading<br>instant Status<br>has heading<br>index consent<br>w E Consent<br>the Application Bill (Distant) (Please enter complete details)<br>Please in the Status<br>has heading<br>index consent<br>w E Consent<br>w E Consent<br>instant Status<br>has heading instant (Signer Application Bill (Please enter complete details)<br>Please in the Status<br>has heading instant (Signer Application Bill (Please enter complete details)<br>Please in the Status<br>has heading instant (Signer Application Bill (Please enter complete details)<br>Please in the Status<br>has blease in the Status<br>has blease in the Sta                                                                                                    | nsumption Calculator                                         | Application Details                                                                                                    |                                                                                                    |                                                                                                    |                                                                                                    |                                                                                                    |
| <pre>w Connection Request trapid Meter they defect on Nume************************************</pre>                                                                                                    | ergy Bill Calculator                                         | Name of Organisation:*                                                                                                    |                                                                                                    |                                                                                                    | Max 50 cha                                                                                                    | ir                                                                                                    |
| <pre>repaid Meter<br/>charge<br/>mplaid Registration<br/>mine Application Related<br/>mine Application Related<br/>mplaint Registration<br/>mplaint Registration<br/>mplaint Resistration<br/>mplaint Resistratio</pre> | w Connection Request                                         | Email:*                                                                                                    |                                                                                                    |                                                                                                    |                                                                                                    |                                                                                                    |
| spectra and spectra and spectra                                                                                                    | anaid Meter                                                  | Contact Person Name:*                                                                                                    |                                                                                                    |                                                                                                    | Contact Perso                                                                                                    | n's                                                                                                    |
| <pre>mplaint Registration Inter Application Reactor Inter Application Reactor Inter Application Reactor Inter Application Reactor Inter Application Reactor Inter Application Index-consent Inter Application Index-consent Inter Application Index-consent Inter Application Index-consent Inter Application Index-consent Inter Application Index-Consent Inter Application Index-Consent Inter Application Index-Consent Inter Application Index-Consent Inter Application Index-Consent Inter Application Inter Application Inte</pre>                                                                                                    | charge                                                       | Application Date: 05-Ma                                                                                                    | char<br>ny-2025                                                                                                    |                                                                                                    | Mobile                                                                                                    |                                                                                                    |
| Implaint Repircation Related   mplaint Repircation Related   mplaint Status   bint Reading   Index-consent   w RE Consumption   verw sPG the utilise utility   Sectors and the utility of the transmitter of the sectors and the utility of the transmitter of the sectors and the utility of the transmitter of the sectors and the utility of the transmitter of the sectors and the utility of the transmitter of the sectors and the utility of the transmitter of the sectors and the utility of the transmitter of the sectors and the utility of the transmitter of the sectors and the utility of the transmitter of the sectors and the utility of the transmitter of the sectors and the utility of the transmitter of the sectors and the utility of the transmitter of the sectors and the utility of the transmitter of the sectors and the transmitter of the sectors and the transmitter of the transmitter of the sectors and the utility of the transmitter of the sectors and the utility of the transmitter of the transmitter of the                                                                                                    | mplaint Registration                                         | Supply Type:* Sel                                                                                                    | ect 🗸 🥝                                                                                                    |                                                                                                    |                                                                                                    |                                                                                                    |
| <pre>mplaint Registration mplaint Registration mplaint Registration mplaint Status mplaint Status mplaint Reding Index-consent mere RE Consumption Vilage v Biology Address is required (Please enter complete details) Vilage v Biology Address is required (Please enter complete details) Vilage v Biology Address is required to the the Single address is required to the the Single address is required to the the Single address is required to the the Single address is required to the the Single address is required to the the Single address is required to the the Single address is required to the the Single address is required to the the Single address is required to the the single address is required to the the single address is required to the single address is required to the the single address is required to the the single address is required to the the single address is required to the the single address is required to the the single address is required to the the single address is required to the th</pre>                                                                                                    | line Application Related                                     |                                                                                                    |                                                                                                    |                                                                                                    |                                                                                                    |                                                                                                    |
| starting Deposit<br>Imitation         mplaint Status         bmit Reading         Index-consent         mitation         we E Consumption         averampting in digital status         billing Unit (BU) : Consent         Billing Unit (BU) : Consent         Billing Unit (BU) : Consent for DDP (Define Address in the So there in Office Address in the So there in Office Address in the So there in Office Address in the So there in Office Address in the So there in Office Address in the So there in Office Address in the So there in Office Address in the So there in Office Address in the So there in Office                                                                                                    | nplaint Registration                                         | Site Address is required (P                                                                                                    | lease enter complete de                                                                                                    | tails)                                                                                                    |                                                                                                    |                                                                                                    |
| unitation     mplaint Status   bmit Reading   Index-consent   ww RE Consumption   verw right for duration register   werk RE consumption   verw right for duration register   of total duration register   of total duration register   versiter   of total duration register   versiter   of total duration register   versiter   of total duration register   versiter   of total duration register   versiter   of total duration register   versiter   of total duration register   versiter   of total duration register   versiter   of total duration register   versiter   of total duration register                                                                                                    | curity Deposit                                               | Plot/ Flat No/ Survey                                                                                                    |                                                                                                    | Societ                                                                                                    | y Name: *                                                                                                    |                                                                                                    |
| mplaint Status   bmit Reading   Index-consent   we E Consumption   verw spft du ufdag undfrut   as massify spftdu faces   office Details   Plot dia to Survey Society Name:* Plot dia to Survey Society Name:* Not dia to Survey Not dia to Survey Society Name:* Not dia to Survey Not dia to Survey Not di                                                                                                    | imation                                                      | Building Name:*                                                                                                    |                                                                                                    |                                                                                                    | Max 50 char                                                                                                    |                                                                                                    |
| binit Reading   Index-consent   with Econsumption   verwar sph div udlar undred<br>ar superity sphits larger<br>di centrals verwar sph div udlar undred<br>ar superity sphits larger<br>di centrals verwar sph div udlar undred<br>ar superity sphits larger<br>di centrals verwar sph div udlar undred<br>ar superity sphits larger<br>di centrals verwar sph div udlar undred<br>ar superity sphits larger<br>di centrals verwar sph div udlar undred<br>ar superity sphits larger<br>di centrals verwar sph div udlar undred<br>ar superity sphits larger<br>di centrals verwar sph div udlar undred<br>ar superity sphits larger<br>di centrals verwar sph div udlar undred<br>sphits larger sphits larger<br>plectation   cels fatus. Upload<br>manes. Pay Charges<br>splits of Update Mobile<br>mere, Fanal, Andhar<br>mber, TDS and PAN NO   Verber betails   Wether project will be developed in phased manner?* ? Ne. of Connections:<br>                                                                                                    | mplaint Status                                               | Max 50 cha                                                                                                    | ar                                                                                                    |                                                                                                    | Tel les                                                                                                    |                                                                                                    |
| Index-consent<br>w RE Consumption<br>were pfh du ufdar utdur<br>at unself phthe factor<br>dh chart dis fifter death<br>di chart dis fifter death<br>di chart di chart dis fifter death<br>di chart di chart dis fifter death<br>di chart di chart dis fifter death<br>di chart di chart dis fifter death<br>di chart di chart dis fifter death<br>di chart di chart dis fifter death<br>di chart di chart dis fifter death<br>di chart di chart dis fifter death<br>di chart di chart dis fifter death<br>di chart di chart dis fifter death<br>di chart di chart di                                                                                                    | omit Reading                                                 | District:Select-                                                                                                    | •                                                                                                    |                                                                                                    | laluka: V                                                                                                    |                                                                                                    |
| w RE Consumption very apht via value reading and the forge server. Via a strained apht via value reading and the forge server. Via a strained apht via value reading and the server. Via a strained apht via value reading and the server. Via strained apht via value reading and the server. Via strained apht via strained and the server. Via strained apht via strained and the server. Via strained apht via strained apht via strained and the server. Via strained apht via strained apht via strained apht via strained apht via strained apht vi                                                                                                    | Index-consent                                                | Village: V                                                                                                    |                                                                                                    |                                                                                                    | PinCode: V                                                                                                    |                                                                                                    |
| <pre>Vince table under<br/>the undership the degree<br/>the developed in plead by the plead<br/>undership the developed in plead by the plead<br/>undership the developed in plead by the provisions of Electricity Act 2003 and MERC (Electricity Supply Code and Standard of Performance of<br/>Distribution in Section 4. Standard of Performance of<br/>Distribution in Section 4. Standard of Performance of<br/>Distribution in Section 4. Standard of Performance of<br/>Distribution in Section 4. Standard of Performance of<br/>Distribution in Section 4. Standard of Performance of<br/>Distribution in Section 4. Standard of Performance of<br/>Distribution in Section 4. Standard of Performance of<br/>Distribution in Section 4. Standard of Performance of<br/>Distribution in Section 4. Standard of Performance of<br/>Distribution Section 4. Standard of Performance of<br/>Distribution Section 4. Standard and MeSCC (Electricity Supply Code and Standard of Performance of<br/>Distribution in Section 4. Standard and MeSCC (Electricity Supply Code and Standard of Performance of<br/>Distribution in Section 4. Standard and MeSCC (Electricity Supply Code and Standard of Performance of<br/>Distribution Section 4. Standard and MeSCC (Electricity Supply Code and Standard of Performance of<br/>Distribution MeSCCL with we liker to prove the electricity Supply Code and Standard of Performance of<br/>Distribution MeSCCL with we liker to prove the electricity Supply Code and Standard of Performance of<br/>Distribution MeSCCL with we liker to prove the electricity bill as per prevailing MeSDCL and<br/>I have gone to the terms and conditions Place: *<br/>Please Click on Generate OTP button to get OTP for verification.(SAME OTP IS SENT ON MOBILE AND EMALLYOU MA<br/>USE ANY ONE OF THEM.)<br/>Cenerate OTP<br/>Enter the OTP ; *</pre>                                                                                                    | w RE Consumption                                             |                                                                                                    |                                                                                                    |                                                                                                    |                                                                                                    |                                                                                                    |
| Bite state of apditive flogge         Bite state of apditive flogge         Bite state flogge         Bite state flogge         Bite state flogge <td>भरून कषि पंप प्रतीक्षा यादीमध्ये</td> <td>Office Details</td> <td>drace came as Site Addrace</td> <td></td> <td></td> <td></td>                                                                                                    | भरून कषि पंप प्रतीक्षा यादीमध्ये                             | Office Details                                                                                                    | drace came as Site Addrace                                                                                                    |                                                                                                    |                                                                                                    |                                                                                                    |
| dt 2wirendû tû Frees ent.         ack Status, Upload<br>coments, Pay Charges<br>domaents, Pay Charges<br>arges         egister / Update Mobile<br>mber, Forsi and PAN No         Other Details         Wither of the developed in phased manner?* ? Image of the developed in phased manner?* ? Image of the developed of the developed in phased d                                                                                                    | बित ग्राहकांनी कृषीपंप विदयुत<br>उणी ऐवजी सौर कषिपंप घेण्यास | Plot/ Flat No/ Survey                                                                                                    | aress same as site Address                                                                                                    | Sociel                                                                                                    | v Name:*                                                                                                    |                                                                                                    |
| Landmark:<br>Landmark:<br>d Consts, Pay Chargess<br>d Consts, Pay Chargess<br>d Conststent<br>plication<br>nline Payment of Other<br>arges<br>egister / Update Mobile<br>mber, TDS and PAN No<br>Connected Laad (in KW):<br>Total Plot Size(in sq.m): *<br>Total Plot Size(in sq.m): *<br>Ne. of Connections:<br>Total Plot Size(in sq.m): *<br>No. of Connections:<br>Connected Laad (in KW):<br>RERA Sanctioned No: (If<br>Registered)<br>Would you like to opt for DDF(Dedicated Distribution Facility) ?*<br>Select -<br>Vecument of Plots<br>Thereby declare that<br>1 hereby declare that<br>1 will abide by the provisions of Electricity Act 2003 and MERC (Electricity Supply Code and Standard of Performance of<br>Distribution Licensee including Power Quality) Regulations and other conditions of Supply. I will further abide by rules &<br>regulations issued by regulatory bodies & MSEDCL from time to time. I will pay the electricity bill as per prevailing MSEDCL Tarif<br>I have gone through MSEDCL circular vide letter no. 30011 dated 20th December 2018 and supplementary guidelines A low information is buerved, I/w will be responsible for the consequence thered.<br>All further communication about this application will be done on the email id and mobile number provided above.<br>I / we agree to the terms and conditions Place: *<br>Please Click on Generate OTP<br>Enter the OTP : *                                                                                                    | ती देण्यासाठी येथे क्लिक करावे.                              | No / House No / Max 50 cha<br>Building Name:*                                                                                                    | ar                                                                                                    |                                                                                                    | Max 50 char                                                                                                    |                                                                                                    |
| d Compensation<br>plication       District:Select V       Taluta: V         nline Payment of Other<br>arges       Village: V       PinCode: V         egister / Update Mobile<br>mber, Enail,Aadhar<br>mber, TDS and PAN No       Whether project will be developed in phased manner?* Ves       No. of Connections:<br>Connected Load (in KW):<br>RERA Sanctioned No: (If<br>Begisteref)         Would you like to opt for DDF(Dedicated Distribution Facility) ?* O       - Select -       V         I hereby declare that       * 1 will abide by the provisions of Electricity Act 2003 and MERC (Electricity Supply Code and Standard of Performance of<br>Distribution Licensee including Power Quality) Regulations and other conditions of Supply. I will further abide by rules &<br>regulations issued by regulatory bodies & MSEDCL from time to time. I will pay the electricity bill as per prevailing MSEDCL Tarifi<br>I have gone through MSEDCL circul will be there sono and metrake to provide the same, as required. If the premise is declared unauthorized,<br>then at the time of vacation MSEDCL will have liberty to remove the electric connection immediately. The above information is<br>true to best of my knowledge and if any false information is observed, I/we will be responsible for the consequence thereof.         • All further communication about this application will be done on the email id and mobile number provided above.         · I / we agree to the terms and conditions       Place: *         Please Click on Generate OTP buttton to get OTP for verification.(SAME OTP IS SENT ON MOBILE AND EMAIL.YOU MA<br>USE ANY ONE of ThEM.)                                                                                                    | ack Status,Upload<br>cuments, Pay Charges                    | Landmark:<br>Max 50 cha                                                                                                    | ar                                                                                                    |                                                                                                    |                                                                                                    |                                                                                                    |
| nine Payment of Other<br>arges       Vilage:        PinCode:          egister / Update Mobile<br>mber, FDS and PAN No       Vilage:        PinCode:          Vilage:        Other Details         Whether project will be developed in phased manner?*       Other Details         Connected Load (in KW):       Demand (in KVA):         RERA Sanctioned No: (If<br>Registered)       No. of Connections:         Would you like to opt for DDF(Dedicated Distribution Facility) ?*        Select -         I hereby declare that       * 1 will abide by the provisions of Electricity Act 2003 and MERC (Electricity Supply, Code and Standard of Performance of<br>Distribution Licensee including Power Quality) Regulations and other conditions of Supply, 1 will further abide by rules &<br>regulations issued by regulatory bodies & MSEDCL from time to time. I will pay the electricity bill as per prevailing MSEDC. Tarifi<br>I have gone through MSEDC. Curciliar vide letter no. 30011 dated 2014 December 2018 and supplementary qualify has a the time of vacation MSEDCL will have liberty to remove the electric connection immediately. The above information is<br>true to best of my knowledge and if any false information is observed, JWe will be responsible for the consequence thereof.         • All further communication about this application will be done on the email id and mobile number provided above.<br>I/ we agree to the terms and conditions       Place: *         Please Citck on Generate OTP buttton to get OTP for verification.(SAME OTP IS SENT ON MOBILE AND EMAIL.YOU MA<br>USE ANY ONE OF THEM.)       Generate OTP         Enter the OTP :*                                                                                                    | d Compensation<br>plication                                  | District:Select-                                                                                                    | - •                                                                                                    |                                                                                                    | Taluka: 🗸                                                                                                    |                                                                                                    |
| arges         egister / Update Mobile         mber, Email, Aadhar         mber, TDS and PAN No             Vestion (Interpreted and Panner): ************************************                                                                                                    | nline Payment of Other                                       | Village: 🗸                                                                                                    |                                                                                                    |                                                                                                    | PinCode: 🗸                                                                                                    |                                                                                                    |
| egister / Update Mobile<br>mber, TDS and PAN No<br>Whether project will be developed in phased manner? ? ? No. of Connections:<br>Total Plot Size(in sq.m): * No. of Connections:<br>Connected Load (in KW): Demand (in KVA):<br>RERA Sanctioned No: (If<br>Registered)<br>Would you like to opt for DDF(Dedicated Distribution Facility) ?* ? Select -<br>Thereby declare that<br>1 will abide by the provisions of Electricity Act 2003 and MERC (Electricity Supply Code and Standard of Performance of<br>Distribution Licensee including Power Quality) Regulations and other conditions of Supply. 1 will further abide by rules &<br>regulators issued by regulatory bodies & MSEDCL from time to time. 1 will pay the electricity bill as per prevailing MSEDCL Tarif<br>1 have gone through MSEDCL circular vide letter no. 30011 dated 20th December 2018 and supplementary guidelines / latest<br>circulars regarding land requirement and undertake to provide same, as required. If the premise is declared unauthorized,<br>then at the time of vacation MSEDCL will have liberty to resolve the electric connection immediately. The above information is<br>true to best of my knowledge and if any false information will be done on the email id and mobile number provided above.<br>I / we agree to the terms and conditions Place: *<br>Please Click on Generate OTP buttton to get OTP for verification.(SAME OTP IS SENT ON MOBILE AND EMAIL.YOU MAY<br>USE ANY ONE OF THEM.)<br>Generate OTP<br>Enter the OTP :*                                                                                                    | arges                                                        | Other Details                                                                                                    |                                                                                                    |                                                                                                    |                                                                                                    |                                                                                                    |
| mber, TDS and PAN No       Total Plot Size(in sq.m): *       No. of Connections:         Connected Load (in KW):       Demand (in KVA):         RERA Sanctioned No: (If                                                                                                    | egister / Update Mobile<br>mber, Email,Aadhar                | Whether project will be developed                                                                                                    | oped in phased manner?*                                                                                                    | <b>?</b>                                                                                                    |                                                                                                    | 🔾 Yes 🛛 🔿 No                                                                                                    |
| Connected Load (in KW):<br>RERA Sanctioned No: (If<br>Registered]<br>Would you like to opt for DDF(Dedicated Distribution Facility) ?* ? - <u>Select</u> -<br>I hereby declare that<br>+ I will abide by the provisions of Electricity Act 2003 and MERC (Electricity Supply Code and Standard of Performance of<br>Distribution Licensee including Power Quality) Regulations and other conditions of Supply. I will further abide by rules &<br>regulations issued by regulatory bodies & MSEDCL from time to time. I will pay the electricity bill as per prevailing MSEDCL Tarif<br>I have gone through MSEDCL circular vide letter no. 30011 dated 20th December 2018 and supplementary guidelines / latest<br>circulars regarding land requirement and undertake to provide the same, as regulared. If the premise is declared unauthorized,<br>then at the time of vacation MSEDCL will have liberty to remove the electric connection immediately. The above information is<br>true to best of my knowledge and if any false information is observed, I/we will be responsible for the consequence thereof.<br>All further communication about this application will be done on the email id and mobile number provided above.<br>I // we agree to the terms and conditions Place: *<br>Please Click on Generate OTP button to get OTP for verification.(SAME OTP IS SENT ON MOBILE AND EMAIL.YOU MAY<br>USE ANY ONE OF THEM.)<br>Generate OTP<br>Enter the OTP :*                                                                                                    | mber, TDS and PAN No                                         | Total Plot Size(in sq.m): *                                                                                                    |                                                                                                    | •                                                                                                    | Io. of Connections:                                                                                                    |                                                                                                    |
| NEMA Stanctioned No: (If Registered)         Would you like to opt for DDF(Dedicated Distribution Facility) ?* ? .          I hereby declare that         * I will abide by the provisions of Electricity Act 2003 and MERC (Electricity Supply Code and Standard of Performance of Distribution Licensee including Power Quality) Regulations and other conditions of Supply. I will further abide by rules & regulations issued by regulatory bodies & MSEDCL from time to time. I will pay the electricity bill as per prevailing MSEDCL Tariff I have gone through MSEDCL circular vide letter no. 30011 diated 20th December 2018 and supplementary guidelines / latest circulars regarding land requirement and undertack to provide the same, as required. If the premise is declared unauthorized, then at the time of vacation MSEDCL will have liberty to remove the electric connection immediately. The above information is to best of my knowledge and f any false information is observed. J/we will be responsible for the consequence thereof.         • All further communication about this application will be done on the email id and mobile number provided above.         I/ we agree to the terms and conditions       Place: *         Please Click on Generate OTP button to get OTP for verification.(SAME OTP IS SENT ON MOBILE AND EMAIL.YOU MA' USE ANY ONE OF THEM.)         Generate OTP       Enter the OTP :*                                                                                                    |                                                              | Connected Load (in KW):                                                                                                    |                                                                                                    |                                                                                                    | Demand (in KVA):                                                                                                    |                                                                                                    |
| Would you like to opt for DDF(Dedicated Distribution Facility) /* <u>select</u> .      I hereby declare that     * I will abide by the provisions of Electricity Act 2003 and MERC (Electricity Supply Code and Standard of Performance of     Distribution Licensee including Power Quality) Regulations and other conditions of Supply. I will further abide by rules &     regulations issued by regulatory bodies & MSEDCL from time to time. I will pay the electricity bill as per prevailing MSEDC. Tarifi     I have gone through MSEDC. includer vide letter no. 30011 dated 20th December 2018 and supplementary qualitons is the time of vacation MSEDCL will have liberty to remove the electric connection immediately. The above information is     true to best of my knowledge and if any false information is observed, JWe will be responsible for the consequence thereof.     * All further communication about this application will be done on the email id and mobile number provided above.     JI / we agree to the terms and conditions     Place: *     Please Click on Generate OTP buttton to get OTP for verification.(SAME OTP IS SENT ON MOBILE AND EMAIL.YOU MA'     USE ANY ONE OF THEM.)     Generate OTP     Enter the OTP :*                                                                                                    |                                                              | RERA Sanctioned No: (If<br>Registered)                                                                                                    |                                                                                                    | 111 ) of 🦳 🔚                                                                                                    |                                                                                                    |                                                                                                    |
| I hereby declare that + I will abide by the provisions of Electricity Act 2003 and MERC (Electricity Supply Code and Standard of Performance of Distribution Licensee including Power Quality) Regulations and other conditions of Supply. I will further abide by rules & regulations issued by regulatory bodies & MSEDCL from time to time. I will pay the electricity bill as per prevailing MSEDCL Tariff I have gone through MSEDC. critically rules the root. 30011 dated 2010 December 2018 and supplementary guidelines / latest circulars regarding land requirement and undertake to provide the same, as required. If the premise is declared unauthorized, then at the time of vacation MSEDCL will have liberty to remove the electric connection immediately. The above information is true to best of my knowledge and if any false information is observed, J/we will be responsible for the consequence thereof. + All further communication about this application will be done on the email id and mobile number provided above. J / we agree to the terms and conditions Place: * Please Click on Generate OTP buttton to get OTP for verification.(SAME OTP IS SENT ON MOBILE AND EMAIL.YOU MAY USE ANY ONE OF THEM.) Generate OTP Enter the OTP :*                                                                                                    |                                                              | would you like to opt for DDF                                                                                                    | (Dedicated Distribution Fac                                                                                                    | sinty) 🖓 🌍 – S                                                                                                    | elect -                                                                                                    | ~                                                                                                    |
| * All further communication about this application will be done on the email id and mobile number provided above.          I/ we agree to the terms and conditions       Place: *         Please Click on Generate OTP buttlon to get OTP for verification.(SAME OTP IS SENT ON MOBILE AND EMAIL.YOU MAY USE ANY ONE OF THEM.)         Generate OTP         Enter the OTP :*                                                                                                    |                                                              | I hereby declare that<br>→ I will abide by the provisi<br>Distribution Licensee incl<br>regulations issued by reg<br>I have gone through MSE<br>circulars regarding land n<br>then at the time of vacati<br>true to best of my knowle                                                                                                    | ons of Electricity Act 2003 :<br>Jding Power Quality) Regul<br>ulatory bodies & MSEDCL fi<br>DCL circular vide letter no.<br>equirement and undertake<br>on MSEDCL will have libert<br>dge and if any false inform | and MERC (Electricity<br>ations and other cond<br>rom time to time. I wi<br>30011 dated 20th De<br>to provide the same,<br>y to remove the electri<br>ation is observed, I/w | Supply Code and Standari<br>tions of Supply. I will furt<br>Il pay the electricity bill as<br>cember 2018 and supplen<br>as required. If the premisi<br>ic connection immediately<br>e will be responsible for th | I of Performance of<br>er abide by rules &<br>per prevailing MSEDCL Tarif<br>tentary guidelines / latest<br>is declared unauthorized,<br>. The above information is<br>te consequence thereof. |
| Please Colick on Generate OTP button to get OTP for verification.(SAME OTP IS SENT ON MOBILE AND EMAIL.YOU MAY<br>USE ANY ONE OF THEM.)<br>Cenerate OTP<br>Enter the OTP :*                                                                                                    |                                                              | → All further communicat                                                                                                    | tion about this application                                                                                                    | on will be done on t                                                                                                    | ne email id and mobile i                                                                                                    | umber provided above.                                                                                                    |
| USE ANY ONE OF THEM.) Generate OTP Enter the OTP :*                                                                                                    |                                                              | Please Click on Generate                                                                                                    | OTP buttton to get OTP                                                                                                    | for verification.(SAI                                                                                                    | IE OTP IS SENT ON MO                                                                                                    | BILE AND EMAIL.YOU MA                                                                                                    |
| Enter the OTP :*                                                                                                    |                                                              | USE ANY ONE OF THEM.)                                                                                                    |                                                                                                    | Gaparata OTR                                                                                                    |                                                                                                    |                                                                                                    |
| (                                                                                                    |                                                              |                                                                                                    | Enter the                                                                                                    | e OTP :*                                                                                                    |                                                                                                    |                                                                                                    |
| l                                                                                                    |                                                              |                                                                                                    |                                                                                                    |                                                                                                    |                                                                                                    |                                                                                                    |
|                                                                                                    |                                                              |                                                                                                    |                                                                                                    |                                                                                                    |                                                                                                    | ĺ                                                                                                    |
|                                                                                                    |                                                              |                                                                                                    |                                                                                                    |                                                                                                    |                                                                                                    |                                                                                                    |

#### **B1** Application Form – Field-wise Instructions

- Name of Organisation: Enter the name of your organisation.
- Email ID: Enter the official, valid email ID of your company (used for OTP and notifications).
- Contact Person Name: Enter the name of the contact person from your organisation.
- Contact Person's Mobile: Enter a 10-digit mobile number (used for OTP and notifications).
- Application Date: Automatically taken as the current date.
- **Supply Type**: Select the appropriate supply type from the dropdown menu.

#### Site Address Details

- **Plot/Flat/Survey/House/Building No.**: Provide number. If a flat, include flat number and apartment name.
- Society Name: Enter name of the society/colony.
- Street/Lane: Enter street or lane name.
- Landmark: Provide a nearby landmark for easier location.
- **District**: Select from the dropdown.
- Taluka: Select from the dropdown.
- Village: Select from the dropdown.
- **Pincode**: Select from the dropdown.

#### Office Address Details

- Tick Box "Click here if Office address same as Site Address": Check if both addresses are the same.
- If different, fill out the following:
  - Plot/Flat/Survey/House/Building No.
  - Society Name
  - Street/Lane
  - Landmark
  - District
  - Taluka
  - Village

#### 🖀 Project & Load Details

- **RERA Sanctioned No**: Enter RERA Number (leave blank if not registered).
- Plot Size (in sq.m): Enter the area of the plot in square meters.
- No. of Connections / Contracted Load (KW) / Contracted Demand (KVA): Use the load calculator to fill in.
- **Project Phased Development**: Select **YES/NO** for phased development.
- Number of Phases: If YES above, select the number of phases.
- Phase wise Details: Use load calculator for each phase and fill accordingly.

#### > Dedicated Distribution Facility (DDF)

- Would you like to opt for DDF? Select YES/NO
   Definition: DDF is a distribution facility solely dedicated to supply to a single/group of consumers on the same/contiguous premises.
- If yes you have to provide, it details like is it 1.3% DDF, 100% DDF, 100% MSEDCL or Partial (mix of 1.3% DDF, 100% DDF, 100% MSEDCL)

#### **V** Final Declarations

- I/We agree to the terms and conditions: Tick the checkbox to agree.
- **Place**: Enter the place (city/town) of your office.
- Enter the OTP: Input the OTP received on your registered mobile/email.

# Steps for Payment for B1 (Bulk New Connection)

## **Step 1: Search Application**

- The consumer needs to enter their **Application ID** or **Consumer Number** on the <u>https://css.mahadiscom.in/UI/PAYNC/SearchApplication.aspx</u>.
- The system will check if the first payment has been completed for the B1 Parent Consumer.
- If the first payment is already done, the system will show the B1 Child Consumer
   Payment screen.

| NEV | W CONNECTION | SOLAR ROOFTOP | CHANGE OF NAME | LOAD CHANGE                         | RE-CONNECTION                    | ADDRESS CORRECTION                                       | OTHER REFUNDS       | IN STALLMENT PLAN | ACTIVITY DECLARATION | PD AMNE STY |
|-----|--------------|---------------|----------------|-------------------------------------|----------------------------------|----------------------------------------------------------|---------------------|-------------------|----------------------|-------------|
|     |              |               | GROU           | IP CONNECTION                       | B-1 APPLIC<br>DEM                | ATION STATUS , P.<br>AND NOTE.                           | AY FIRM QUOTA       | TION /            |                      |             |
|     |              |               |                |                                     | Consun                           | ner Information                                          |                     |                   |                      |             |
|     |              |               |                | Application ID                      | 30585036                         |                                                          |                     |                   |                      |             |
|     |              |               |                | Application Date                    | 17-Mar-21                        |                                                          |                     |                   |                      |             |
|     |              |               |                | Consumer No                         | 02.000068                        |                                                          |                     |                   |                      |             |
|     |              |               |                | Consumer Name                       | Shreenath A                      |                                                          |                     |                   |                      |             |
|     |              |               |                | Address                             | Survey No 5897<br>Pada Kalyan-Do | 7 to 5900 and 5901 to 5906 H<br>ombivli (M Corp.) 421201 | emant Arcade Taware |                   |                      |             |
|     |              |               |                | Mobile No                           | 747s <b></b> 55                  |                                                          |                     |                   |                      |             |
|     |              |               |                | Email Address                       | nilesh <mark>e 200</mark> 0      | @gmail.com                                               |                     |                   |                      |             |
|     |              |               |                | Category                            | Commercial                       |                                                          |                     |                   |                      |             |
|     |              |               |                | Service Type                        | New Bulk/Group                   | o Connection B-1                                         |                     |                   |                      |             |
|     |              |               |                | Supply Type                         | LT-SUPPLY                        |                                                          |                     |                   |                      |             |
|     |              |               |                | Requested Load                      | 54.67 KW                         |                                                          |                     |                   |                      |             |
|     |              |               |                | Sanctioned Load                     | 54.67 KW                         |                                                          |                     |                   |                      |             |
|     |              |               |                | Contract Demand (KVA)               | 61 KVA                           |                                                          |                     |                   |                      |             |
|     |              |               |                | Region Name/Zone Nam                | e KOKAN REGIO                    | N / KALYAN ZONE                                          |                     |                   |                      |             |
|     |              |               |                | Circle Name/Division<br>Name        | KALYAN CIRCL                     | E - I / DOMBIVALI URBAN D                                | IVSION              |                   |                      |             |
|     |              |               |                | Sub Division Name/BU                | DOMBIVALI (E)                    | S/DN-I / 4166                                            |                     |                   |                      |             |
|     |              |               |                | No of Documents Online<br>Uploaded. | 5                                |                                                          |                     |                   |                      |             |
|     |              |               |                | Application Status                  | Receipt Approv                   | ed                                                       |                     |                   |                      |             |
|     |              |               |                |                                     |                                  |                                                          |                     |                   |                      |             |

**Please note,** the **B1 Parent Consumer** can refer to entities such as a Construction or Builder Group, Municipal Corporation, Shopping Mall, BSNL, or a Mobile Tower Company, etc.

The associated **B1 Child Consumers** could include Individual Flat Connections, Individual Ward Offices of a Municipal Corporation, Shops or Offices within a Mall, and Individual Mobile Tower Connections, among others.

### Step 2: B1 Child Consumer Payment Screen

- On this screen, the **B1 Parent Consumer** can view all the associated **Child Consumers** and their payment details.
- The consumer can select **one or more child consumers** for whom they wish to make payment.
- (In the example shown in the screenshot, two child consumers have been selected for payment.)

| Statu  | Amount        | Name                                       | Consumer No                             | App ID     | Select All |
|--------|---------------|--------------------------------------------|-----------------------------------------|------------|------------|
| Jnpaio | 1247          | H ENTERPRISES                              | 0206                                    | 31228616   | ✓          |
| Jnpaio | 1247          | Sn. ENTERPRISES                            | 0206 42233                              | 31228875   | <          |
| Jnpaio | 1247          | S ENTERPRISES                              | 0200                                    | 31227459   |            |
| Jnpaio | 1247          | States ENTERPRISES                         | 020000000000000000000000000000000000000 | 31228752   |            |
| Jnpaio | 7958          | SH ENTERPRISES                             | 020000000000000000000000000000000000000 | 31332417   |            |
| Jnpaic | 1247          | A BHARAT MORE                              | 020                                     | 31228847   |            |
| Jnpaid | 1247          | VIJEK SAKHARAM J                           | 020                                     | 31227499   |            |
| Jnpaic | 1247          | SHALE I ENTERPRISES                        | 020                                     | 31228508   |            |
| Jnpaic | 1247          | SHICE INTERPRISES                          | 02                                      | 31228787   |            |
| ₹249   | Total<br>ents | ms and Conditions for Online Payme Pay Now | Agree to the Te                         | <b>2</b> 1 |            |

## Step 3: Redirect to Payment Gateway

- After selecting the child consumers and proceeding, the system will redirect the consumer to the **Payment Gateway**.
- The consumer can complete the payment process securely through the gateway.

|                                   | Maharashta State Electricity Distribution Co. Ltd.                                                                                                    |
|-----------------------------------|----------------------------------------------------------------------------------------------------|
|                                   | You are in Development / Test mode<br>Consumer Number : 02 <del>001 13550</del> 68 .<br>Name : Arcade                                                                                                    |
| Yo                                | u have selected to pay Rs. 2494 to MSEDCL as New Connection (B1)                                                                                                    |
| No extra cha<br>In the case of UF | rges for Credit Card, Net banking, Debit card, UPI, Digital Wallet & cash card transactions.<br>Please click on the appropriate payment mode that you wish to pay with:<br>PI/QR payments, please do not close your browser window until the transaction is completed. |
| Internet Banking                  | Please select your bank and click on "Submit":                                                                                                    |
| Credit Cards                      |                                                                                                    |
| Debit Cards                       | Select one V                                                                                                    |
| UPI                               | Submit                                                                                                    |
|                                   | PCIDSS                                                                                                    |
|                                   | Billdesk: Test Card : 4242420100058007 / Expiry 202912 / CVV 123 / OTP 112201                                                                                                    |
|                                   | Copyright © 2005-2024 Maharashtra State Electricity Distribution Co. Ltd.<br>Developed and Maintained by Interpole Technologies Pvt. Ltd.                                                                                                    |

# **Step 4: Payment Receipt Generation**

- After a **successful payment**, the consumer will immediately receive a **payment receipt** in real-time.
- The receipt can be **viewed** and **downloaded** for future reference.

| Maharashtra State Electric<br>(A Govt. of Maharash<br>CIN 401009MH2005SGC153645  <br>Payment Receipt - Net | <b>STIN 27AAECM2933K1ZB</b><br>w Connection (B1) |
|----------------------------------------------------------------------------------------------------|--------------------------------------------------|
| Transaction                                                                                                | Details                                          |
| Consumer Number                                                                                            | 0200 - 6968                                      |
| Billing Unit                                                                                               | 4166                                             |
| Consumer Name                                                                                              | St Arcade                                        |
| Transaction Amount                                                                                         | 4988                                             |
| Transaction ID                                                                                             | 8998292821310                                    |
| Total Number of Consumers Paid                                                                             | 4                                                |
| Status                                                                                                    | Success                                          |
| Receipt Amount (in Rs.)                                                                                    | 4988                                             |
| Payment Updated Date                                                                                       | 15-04-2025 18:52:44                              |
| Payment Updated Date                                                                                       | 15-04-2025 18:52:44                              |

• Detailed receipt for B1 (Bulk New Connection) Payment.

| Maharshtra 3                                                                                                    | A Contraction Co. Ltd.                                 |
|----------------------------------------------------------------------------------------------------|--------------------------------------------------------|
| (AG                                                                                                    | ovt. of Maharashtra Undertaking )                      |
| CIN                                                                                                    | 401009MH2005SGC153645<br>STIN 27AAECM2933K1ZB          |
| -                                                                                                    | RECEIPT                                                |
| Transaction Date:                                                                                                    | 15-04-2025 18:52:44 Hrs                                |
| Receipt No:                                                                                                    | 8998292821310                                          |
| Transaction No:                                                                                                    | 8998292821310                                          |
| Bill Type:                                                                                                    | LT                                                     |
|                                                                                                    | Consumer Details                                       |
| Consumer No:                                                                                                    | 0200056968                                             |
| Name:                                                                                                    | St. Arcade                                             |
| Bu/Subdivision:                                                                                                    | 4166 / DOMBIVALI (E) S/DN-I                            |
| Division:                                                                                                    | DOMBIVALI URBAN DIVSION (400)                          |
| Circle:                                                                                                    | KALYAN CIRCLE - I (550)                                |
| Receipt Type :                                                                                                    | 94-New Connection(B1)                                  |
| Amount :                                                                                                    | Rs.4988                                                |
| Total Amount :                                                                                                    | Rs.4988                                                |
| Total Amount In Words:                                                                                                    | Rupees Four Thousand Nine Hundred<br>Eighty-Eight Only |
| Mode Of Payment:                                                                                                    | Net Banking                                            |
| Gateway Name:                                                                                                    | SBIEPAY                                                |
| Thanks for the Payment !                                                                                                    |                                                        |
| Please Note:<br>1. This is automatic electronic generated Receipt f<br>Payment.<br>2. Please use transaction No. for any further comm | for MSEDCL Online Follow us on:<br>munication.         |

## Step 5: Payment History

- Bulk payment made against child consumers will be available under the Payment History section.
- B1 Consumer can **view and download receipts** for each bulk payment from the history screen.

| Sr. No. | Group Transaction ID           | Total Amount (₹) | Transaction Date    | Receipt  |
|---------|--------------------------------|------------------|---------------------|----------|
| 1       | B1GRPTRN3058503623042025113328 | 4988             | 23/04/2025 11:33:28 | <b>İ</b> |
| 2       | B1GRPTRN3058503622042025180207 | 2494             | 22/04/2025 18:02:07 | <b>I</b> |
| 3       | B1GRPTRN3058503622042025102614 | 2494             | 22/04/2025 10:26:14 |          |
| 4       | B1GRPTRN3058503616042025170354 | 1247             | 16/04/2025 17:03:54 |          |
| 5       | B1GRPTRN3058503615042025185223 | 4988             | 15/04/2025 18:52:23 |          |
| 6       | B1GRPTRN3058503615042025112756 | 6235             | 15/04/2025 11:27:56 | NA       |
| 7       | B1GRPTRN3058503615042025105548 | 6235             | 15/04/2025 10:55:48 | NA       |
| 8       | B1GRPTRN3058503607042025164537 | 4988             | 08/04/2025 12:08:56 |          |

### **Failed Transaction Response**

- In case of a **failed transaction**, the consumer will receive an appropriate **failure response** from the system.
- The consumer can review the failure details and reattempt the payment if needed.
- Here, if amount is debited from consumer account then in case of failed transaction consumer will get refund in next 24-72 working hours.

| МАНА                                                                       | VITARAN                                                                        |
|----------------------------------------------------------------------------|--------------------------------------------------------------------------------|
| Maharashtra State Electr<br>(A Govt. of Mahara<br>CIN 401009MH2005SGC15364 | icity Distribution Co. Ltd.<br>shtra Undertaking)<br>5   GSTIN 27AAECM2933K1ZB |
| Payment Receipt - N<br>Transacti                                           | lew Connection (B1)<br>on Details                                              |
| Consumer Number                                                            | 020,00076968                                                                   |
| Consumer Name                                                              | Standard Arcade                                                                |
| Status                                                                     | Failed                                                                         |
| Payment Gateway Remark                                                     | F                                                                              |
|                                                                            |                                                                                |
|                                                                            | and a first state of the second state                                          |

Note: Individual applications will be processed separately for Tech feasibility, meter installation etc.